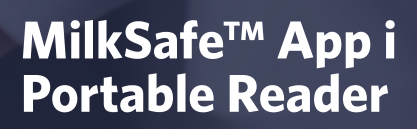

Instrukcja

CHR\_HANSEN

Improving food & health

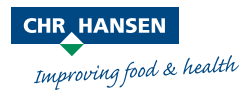

Niniejsze informacje podano w dobrej wierze oraz zgodnie z naszą najlepszą wiedzą i w naszym przekonaniu są one rzetelne i zgodne z prawdą. Informacje te są udostępniane wyłącznie do poddania ich rozwadze, przeprowadzenia własnych badań i dokonania oceny we własnym zakresie, a także podlegają one zmianom bez uprzedniego powiadomienia, chyba że jest to wymagane przez prawo lub uzgodnione na piśmie. Nie udziela się żadnej gwarancji co do ich dokładności, kompletności, aktualności, zgodności, zbywalności czy też przydatności do określonego celu. Zgodnie z naszą najlepszą wiedzą i w naszym przekonaniu, produkt(y) wymieniony(e) tutaj nie stanowi(ą) naruszenia praw własności intelektualnej jakiejkolwiek osoby trzeciej. Produkt(y) może(mogą) podlegać zgłoszonym lub wydanym patentom, zastrzeżonym lub niezastrzeżonym znakom towarowym lub podobnym prawom własności intelektualnej. Wszelkie prawa zastrzeżone.

# Spis treści

| Wprowadzenie             | 4  |
|--------------------------|----|
| Przeznaczenie            | 4  |
| Materiały w zestawie     | 4  |
| Gwarancja                | 4  |
| Główne funkcje aplikacji | 4  |
| Rozpoczęcie badania      | 4  |
| Zapisy                   | 5  |
| Język                    | 5  |
| Środki ostrożności       | 5  |
| Przechowywanie           | 5  |
| Zasilanie                | 5  |
| Rozpoczęcie pracy        | 6  |
| Konfigurowanie aplikacji | 6  |
| Konfiguracja czytnika    | 6  |
| Obsługa czytnika         | 6  |
| Przeprowadzenie badania  | 6  |
| Odczyt wyników           | 8  |
| Zapisy badań             | 8  |
| Aktualizacja aplikacji   | 9  |
| Aplikacja                | 9  |
| Przenośny Czytnik        | 9  |
| Konserwacja              | 10 |
| Czyszczenie czytnika     | 10 |
| Serwis i naprawy         | 10 |
| Rozwiązywanie problemów  | 10 |

### Wprowadzenie

#### Przeznaczenie

MilkSafe® Portable Reader (nazywany "Czytnikiem") służy do cyfrowej interpretacji wyników testów MilkSafe® Rapid Tests do wykrywania pozostałości antybiotyków w mleku wraz z aplikacją MilkSafe™App.

#### Materiały w zestawie

- > Przenośny Czytnik
- > Kartridż
- > Bateria litowa A CR2 3W

### Gwarancja

Urządzenie objęte jest roczną gwarancją na wady materiałowe i produkcyjne. Okres ten rozpoczyna się od daty dostawy i zgodnie z decyzją Chr. Hansen A/S w tym okresie urządzenie zostanie naprawione lub wymienione na nowe.

Gwarancja nie obejmuje wad spowodowanych nadmiernym zużyciem, uszkodzeniami powstałymi podczas transportu, wypadku, spadku napięcia lub użytkowania niezgodnego z instrukcją, jeżeli do naprawy nie użyto oryginalnych i nowych części zamiennych dostarczonych przez producenta, lub jeśli naprawy lub modyfikacje urządzenia nie zostały wykonane przez producenta lub autoryzowany serwis naprawczy. Gwarancja nie obejmuje baterii ani jej żywotności. Użytkownik odpowiedzialny jest za dalsze certyfikacje urządzenia.

### Główne funkcje aplikacji

#### Rozpoczęcie badania

Po wybraniu w aplikacji przycisku **Rozpocznij badanie** użytkownik zostanie poproszony o podłączenie czytnika przez Bluetooth. Po połączeniu z czytnikiem użytkownik będzie mógł wybrać test i przeanalizować jego wyniki.

#### Zapis wyników

Zapisy pozwalają użytkownikowi przeglądać poprzednie wyniki testu. Każdy test prezentowany jest w jednym wierszu, który wyświetla datę, rodzaj testu, ogólny wynik i status synchronizacji w chmurze MilkSafe<sup>™</sup> Cloud. Wybierając poszczególny wiersz można wyświetlić szczegóły testu, dodać zdjęcie lub komentarz jak również eksportować wyniki w excelu lub w formacie pdf (wymagane jest połączenie z internetem).

#### Język

Przycisk wyboru Języka w aplikacji umożliwia konfigurację języka aplikacji.

# Środki ostrożności

#### Warunki pracy

- > Zakres temperatur: od 5 do 70°C.
- > Wilgotność: maks. 80%
- > Chronić przed zawilgoceniem i zmoczeniem
- > Czytnik może być obsługiwany na wysokościach do 2000 m npm.

#### Zasilanie

Urządzenie jest zasilane baterią litową CR2 3V. Gdy czytnik nie jest używany przez dłuższy czas należy wyjąć baterię. W przypadku braku aktywności czytnik wyłączy się automatycznie po 7 minutach, nawet jeśli bateria i kartridż pozostają w czytniku.

Gdy czytnik połączony jest z aplikacją, w prawym górnym rogu wyświetla się ikona baterii wskazując poziom naładowania. Gdy moc baterii spada do poziomu 30% lub niżej dioda LED na czytniku zacznie migać. Zaleca się wymienić baterię.

### Rozpoczęcie pracy

#### Konfigurowanie aplikacji

- ♦ Pobierz aplikację MilkSafe™ App, skanując kod QR na czytniku.
- Zaloguj się przy użyciu nazwy użytkownika i hasła podanych przez przedstawiciela Chr. Hansen lub wybierz **Użyj bez logowania**.

#### Konfiguracja czytnika

Rozpakuj czytnik i sprawdź czy zawiera wszystkie elementy:

- > Czytnik
- > Kartridż
- > Długopis dotykowy
- > Papier do drukarki termicznej
- > Kabel szeregowy do USB
- > Konwenter

### Obsługa czytnika

#### Przeprowadzenie badania

- Przeprowadź badanie zgodnie z instrukcją.
- Po inkubacji usuń osłonkę z dolnej części paska.
- Dmieść pasek testowy w kartridżu, tak aby widoczne były czerwone linie.
- Otwórz aplikację App (2) (zaloguj się, jeśli nie jesteś zalogowany lub wybierz Użyj bez logowania się).
- ♦ Wybierz **Run Test** (rozpoczęcie badania) ♦ .
- Umieść kartridż z paskiem testowym w przenośnym czytniku. Okno w kartridżu musi być skierowane do góry. W czytniku zaświeci się lampka LED.
- Połącz czytnik z Bluetooth i naciśnij Kontynuuj 🐼.
- Wybierz odpowiedni rodzaj testu i wciśnij Kontynuuj 🕢

- Analiza testu rozpocznie się automatycznie 🔄. Poczekaj na zakończenie analizy i odczytaj wyniki 🚯. Zapoznaj się z instrukcją odczytu wyników.
- OPCJONALNIE! Możesz dodać zdjęcie paska testowego oraz umieścić komentarz. Aby udostępnić wyniki, wciśnij Test Records (zapisy), wybierz odpowiedni test i wciśniji Udostępnij wyniki testu. Aby udostępnić wyniki testu, konto e-mail musi być połączone.

|                   | \$                        | <u>ې</u> ۵۵                                                     |
|-------------------|---------------------------|-----------------------------------------------------------------|
|                   | HOME                      | CONNECT TO DEVICE                                               |
|                   | HOME                      | BLUETOOTH                                                       |
|                   |                           | PAIRED DEVICE                                                   |
|                   | Run test                  | MS-PR19001                                                      |
|                   |                           | AVAILABLE DEVICES                                               |
| MILKSAFFM         | Test records >            | MS-PR19001                                                      |
| 9                 | Language >                |                                                                 |
| Login             | Logout                    |                                                                 |
| Use without login |                           |                                                                 |
|                   |                           |                                                                 |
| MilkSafe™ V0.2.9  |                           |                                                                 |
|                   |                           | Continue                                                        |
|                   |                           |                                                                 |
|                   |                           |                                                                 |
| ♦                 | ۵                         | \$\vee\$                                                        |
|                   |                           | TEST RESULT                                                     |
| SELECT TEST       |                           | MilkSafe™ 2BC<br>overall sample result: negative(-)<br>details: |
|                   |                           | Beta-lactams Negative(-) 5.00                                   |
| MilkSafe™ 4BTSC   | TEST ANALYSIS             | Ceftiofur Negative(-) 5.00                                      |
|                   | MilkSafe <sup>™</sup> 2BC |                                                                 |
| MilkSafe™ 3BTS    | DETECTING                 | Add comment                                                     |
|                   |                           |                                                                 |
| MilkSafe™ 3BTC    | 0.0%                      |                                                                 |
|                   |                           | Run new test                                                    |
| MilkSafe™ 2BC     |                           | Share test result                                               |
|                   |                           |                                                                 |
| Continue          |                           |                                                                 |

#### Odczyt wyników

Wyniki pozytywne przedstawione są na czerwono ze znakiem "+" za linią typu antybiotyków. Wyniki negatywne wyświetlane są na zielono ze znakiem "-" za linią typu antybiotyków.

Podane liczby reprezentują stosunek linii: intensywność linii testowej podzieloną przez intensywność linii kontrolnej.

| Współczynnik < 0.9: | Pozytywny                   |
|---------------------|-----------------------------|
| Stosunek 0.9 – 1.1: | Pozytywny (wynik graniczny) |
| Stosunek >1.1:      | Ujemny                      |

#### Zapisy wyników

- > Aby wyświetlić poprzednie wyniki testu, wybierz Records (zapisy).
- Pojawi się poniższy ekran . Przesuwaj palcem by zobaczyć wszystkie wyniki testu. Klikając w konkretny test . możesz zamieścić komentarz, zdjęcie, wyświetlić szczegóły lub udostępnić wynik. Przy wyborze kilku testów . opcja udostępniania wyników zostanie włączona. Opcja Share all test results/Udostępnij wszystkie wyniki umożliwia udostępnienie wyników dla wszystkich przeprowadzonych badań niezależnie od wybranej liczby testów.

| $\geq$                 |            |        | ç    | Ф        |            |                |        | ç            | $\diamond$        |                |        |
|------------------------|------------|--------|------|----------|------------|----------------|--------|--------------|-------------------|----------------|--------|
| EST RECORDS            |            |        |      | TEST R   | ECOR       | DS             |        |              | TEST RECORI       | os             |        |
| Date & Time            | Test       | Result | Sync | Date 8   | & Time     | Test           | Result | Sync         | Date & Time       | Test           | Result |
| 5/10/19 14:49:13 Milks | Safe™ 2BC  | NEG    | ~    | 25/10/19 | 14:49:13   | MilkSafe™ 2BC  | NEG    | $\checkmark$ | 25/10/19 14:49:13 | MilkSafe™ 2BC  | NEG    |
| 5/10/19 13:14:08 Milks | Safe™ 2BC  | NEG    | ~    | 25/10/19 | 13:14:08   | MilkSafe™ 2BC  | NEG    | ~            | 25/10/19 13:14:08 | MilkSafe™ 2BC  | NEG    |
| 5/10/19 11:12:30 MilkS | iafe™ 3BTC | POS    | ~    | 16/10/19 | 11:12:30   | MilkSafe™ 3BTC | POS    | ~            | 16/10/19 11:12:30 | MilkSafe™ 3BTC | POS    |
| /10/19 14:06:51 MilkS  | afe™ 3BTC  | POS    | ~    | 04/10/19 | 14:06:51   | MilkSafe™ 3BTC | POS    | ~            | 04/10/19 14:06:51 | MilkSafe™ 3BTC | POS    |
| 3/09/19 16:23:19 Milks | Safe™ 2BC  | NEG    | ~    | 18/09/19 | 16:23:19   | MilkSafe™ 2BC  | NEG    | ~            | 18/09/19 16:23:19 | MilkSafe™ 2BC  | NEG    |
| Add comment            |            |        | >    | Add co   | omment     |                |        | >            | Add comment       |                |        |
| Add picture            |            |        | >    | Add p    | icture     |                |        | >            | Add picture       |                |        |
| View test details      |            |        | >    | View t   | est detai  | ls             |        |              | View test detai   | ls             |        |
| Share test result      |            |        | >    | Share    | test resu  | it             |        | >            | Share test resu   | It             |        |
| Share all test result  |            |        |      | Share    | all test r | esult          |        | >            | Share all test r  | esult          |        |

# Aktualizacja aplikacji

#### Aplikacja

W przypadku pojawienia się nowej aktualizacji dla aplikacji MilkSafe™, podczas jej otwierania wyświetli się stosowna informacja. Wybierz update/aktualizuj, co spowoduje automatyczną aktualizację a następnie wybierz restart.

#### Przenośny Czytnik

Aby zaktualizować Portable Reader, należy wykonać następujące kroki:

- Otwórz aplikację MilkSafe™ App i wybierz Uruchom test.
- Włóż do czytnika kartridż z paskiem i połącz się za pomocą Bluetooth.
- Wciśnij ustawienia w prawym górnym rogu
- ♦ Wciśnij przycisk ▶, aby rozpocząć aktualizację ♦. Jeśli aktualizacja nie jest dostępna, stosowna informacja pojawi się na ekranie.
- > Po zakończeniu aktualizacji czytnik uruchomi się ponownie i zrestartuje.
- Kiedy aktualizacja urządzenia zakończy się powodzeniem możesz kontynuować.

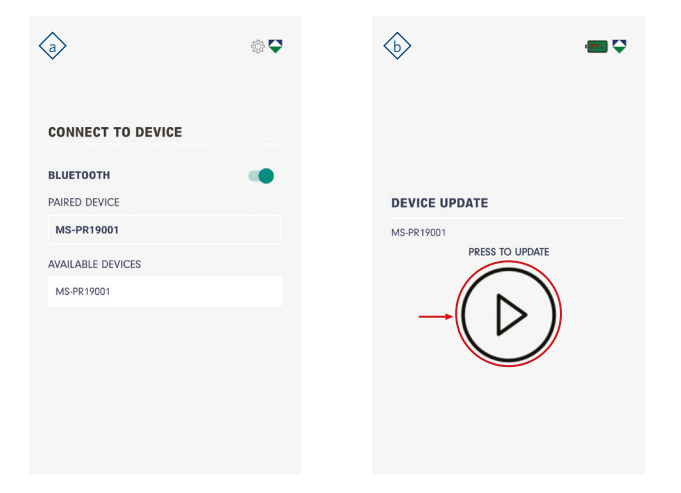

### Konserwacja

#### Czyszczenie czytnika

Zaleca się regularne czyszczenie czytnika. Jeśli korzystasz z czytnika w miejscu pracy, które jest narażone na kurz lub zanieczyszczenie, należy częściej czyścić czytnik. Do czyszczenia czytnika używaj wilgotnej szmatki. Jeśli zanieczyszczenie jest trwałe, możesz również przetrzeć powierzchnię czytnika szmatką zwilżoną czystym alkoholem (izopropanol lub etanol). Nie używaj agresywnych środków czyszczących, takich jak aceton. Jeśli wnętrze czytnika jest zanieczyszczone, skontaktuj się z dostawcą w celu uzyskania pomocy technicznej.

#### Serwis i naprawy

W sprawie wszystkich potrzebnych usług lub napraw poza wymianą baterii skontaktuj się z dostawcą w celu uzyskania pomocy. Próby otwarcia lub naprawy czytnika przez osoby nieupoważnione unieważniają gwarancję.

| Zdarzenie                                                               | Przyczyna                                                                                                    | Działanie                                                                                                    |
|-------------------------------------------------------------------------|----------------------------------------------------------------------------------------------------|----------------------------------------------------------------------------------------------------|
| Nie świeci się<br>lampka LED/<br>Bluetooth nie<br>odnajduje<br>czytnika | <ul> <li>› Kartridż jest niewłaściwie<br/>umieszczony</li> <li>› Słaba lub wyczerpana<br/>bateria</li> <li>› Uszkodzenie lampki LED<br/>lub błąd oprogramowania</li> </ul> | <ul> <li>&gt; Usuń i włóż kartridż ponownie</li> <li>&gt; Wymień baterię</li> <li>&gt; Skontaktuj się z<br/>przedstawicielem Chr. Hansen</li> </ul>  |
| Nie można<br>odczytać wyniku                                            | <ul> <li>Niewłaściwie<br/>umieszczony pasek/Nie<br/>usunięto osłonki z dolnej<br/>części paska</li> <li>Niewłaściwie<br/>umieszczony kartridż</li> </ul>                   | <ul> <li>&gt; Włóż prawidłowo pasek/usuń<br/>osłonkę z dolnej części paska</li> <li>&gt; Sprawdź kierunek i pozycję<br/>paska w kartridżu</li> </ul> |

### Rozwiązywanie problemów

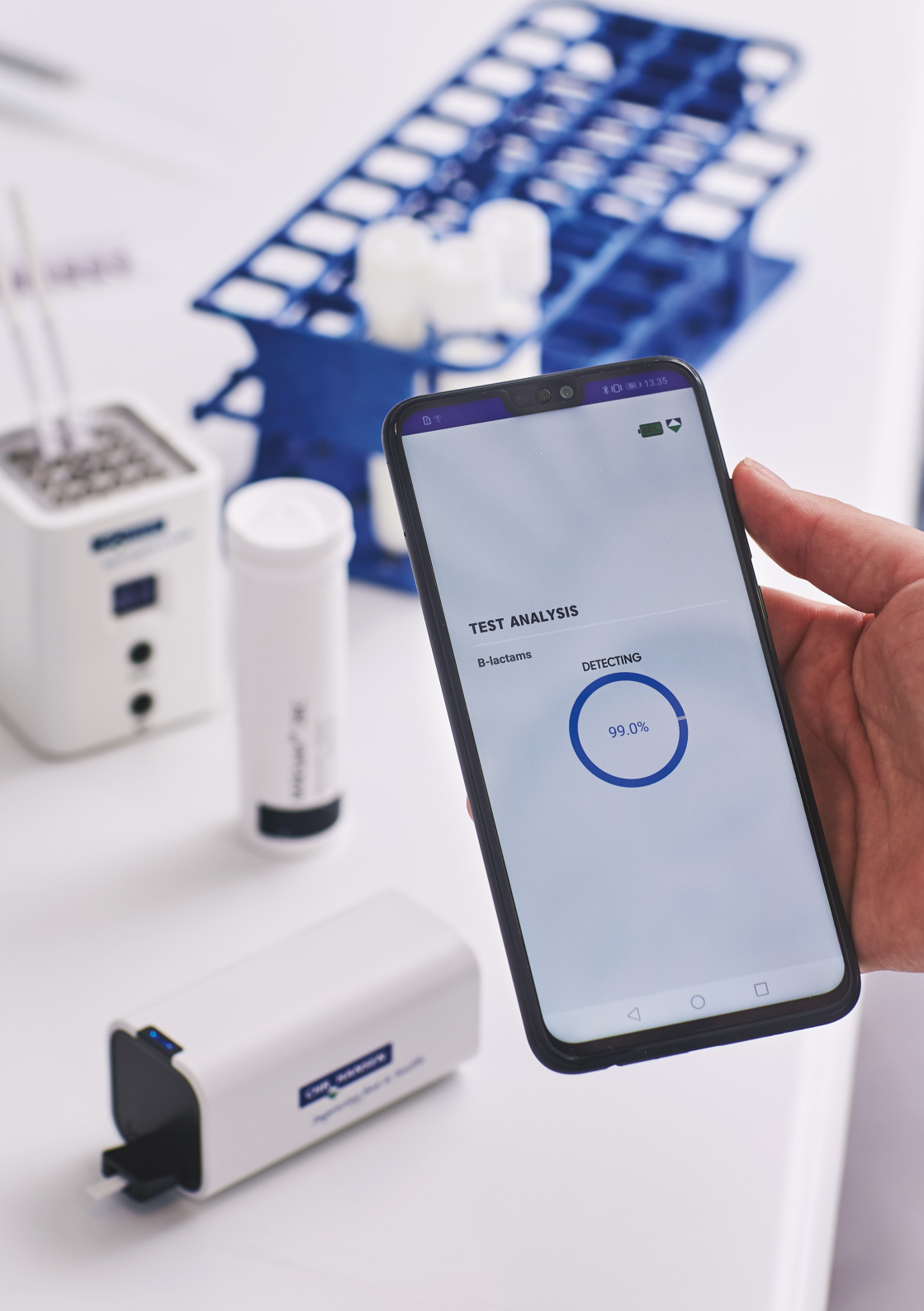

### Eksperci w przemyśle mleczarskim

W Chr. Hansen wierzymy w poprawę jakości żywności i zdrowia. Wierzymy, że najlepsze wyniki są osiągane, kiedy blisko pracujemy z Tobą.

Nasze aplikacje oraz doświadczeni w przemyśle specjaliści dostarczają wiedzy, inspiracji, wsparcia i dopasowanych do Twoich potrzeb rozwiązań, pomagając Ci w osiągnięciu sukcesu.

Aby dowiedzieć się jak wspólnie możemy znaleźć perfekcyjne rozwiązanie dla Ciebie, prosimy o kontakt z przedstawicielem Chr. Hansen.

www.chr-hansen.com

<sup>2</sup> info@chr-hansen.com

+45 74 74 74 74

Wersja 1